## WWW.GRAM.EDU/TIGER1

- UPLOAD YOUR PHOTO VIA EACCOUNTS PICK UP YOUR CARD
- ADD CLASSES IN BANNERWEB
- COMPLETE ACADEMIC ADVISEMENT

## How To Request Your Tiger 1 Card

- \*\*For Freshmen/Transfer Students Only\*\*
- Once admitted, follow the steps below.

OBTAIN YOUR UNIVERSITY-ISSUED EMAIL ACCOUNT INFORMATION VIA BANNERWEB